## 1. 实验名称及目的

### 1.1. 实验名称

Dll 模型接口 FaultParamAPI.InitInParams Matlab 接口实验(仅限完整版及以上版本)

#### 1.2. 实验目的

FaultParamAPI.InitInParams 为 RflySim 平台 DLL 模型的初始化参数输入接口, 32 维 double 型。该例程介绍如何通过 Matlab 的方式向 FaultParamAPI.InitInParams 接口传入数据。

### 1.3. 关键知识点

### 本实验需要电脑中部署 Visual Studio 2022 环境,部署方式见:[安装目录]\RflySimAP Is\1.RflySimIntro\2.AdvExps\e6\_VisualStudioInstall

在 Exp1\_MinModelTemp\_init.m 中对 FaultParamAPI.InitInParams 进行初始化:

| 35   | % 模型重新初始化接口, 32维                           |
|------|--------------------------------------------|
| 36 — | FaultParamAPI.InitInParams = zeros(32, 1); |

DLL 模型中将 FaultParamAPI.InitInParams 的第1维作为 3DOutput 模块的 3DType 输入,

3DType 对应了 MavVehileStateInfo 结构体中的 vehicleType,决定了 RflySim3D 中载具的显示模型。

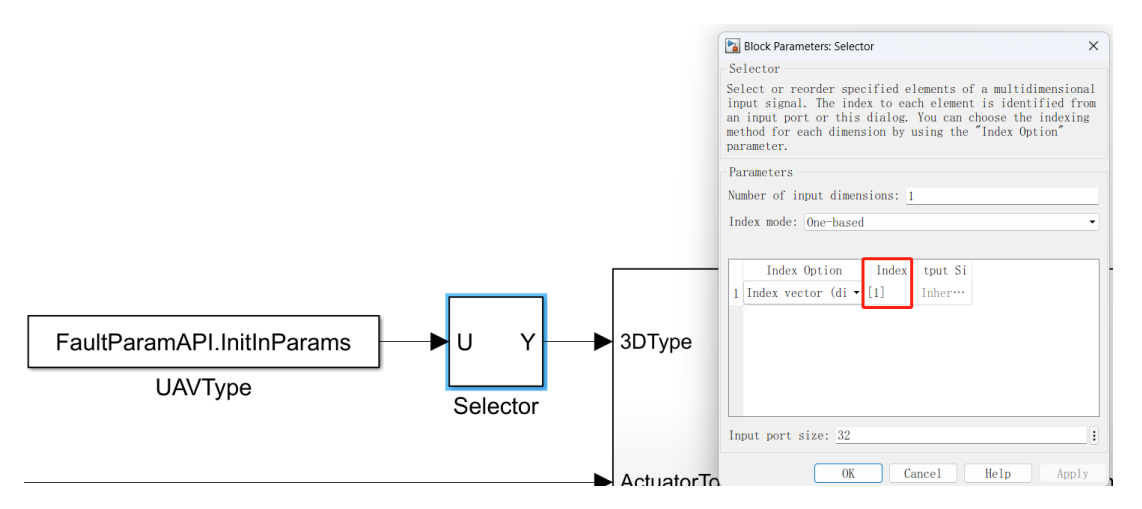

CopterSim 中 FaultParamAPI.FaultInParams 结构体如下:

```
struct PX4ModelInParams{
    int checksum;//1234567892 for InitInParam
    uint32_t Bitmask;
    double InParams[32];
};
```

其中 Bitmask 为位使能标志位, InParams[32]为传入模型的参数,使用实例如下:

dll.sendInitInParams(0b01,[100])

其中 Bitmask 为 0b01,代表传入的 32 维参数中只有第1 维具有修改权限,其他维即使 传入参数也无法成功修改。

PX4ExtMsgSender.slx 中 SendToPX4InitInParams模块按以上结构体对输入数据进行打包, 以 UDP 的方式通过 30100++2 系列端口发送出去。用户在使用 RflySim 平台进行仿真时, C opterSim 会始终监听该 UDP 端口, 当 checksum 为 1234567892 时,将收到的数据发给 Fault ParamAPI.InitInParams。

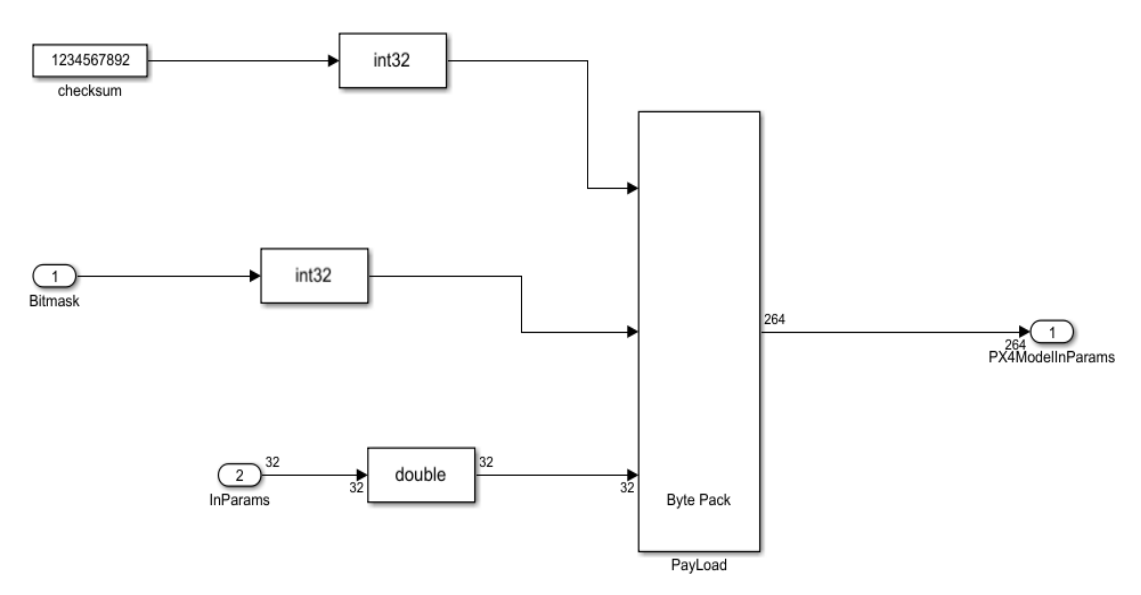

更多介绍见<u>\\*\*\4.RflySimModel\3.CustExps\e0\_AdvApiExps\5.ParamAPI\Intro.pdf</u>

## 2. 实验效果

运行 Expl\_MinModelTemp.bat 启动软件在环仿真,运行 PX4ExtMsgSender.slx 程序,点击 InParamSwitch 切换到 Enable,可以在 RflySim3D 中看到显示模型从四旋翼变为小型固定翼(vehicleType 为 100)。

# 3. 文件目录

例程目录: [安装目录]\RflySimAPIs\4.RflySimModel\3.CustExps\e0\_AdvApiExps\5.Para

| 文件夹/文件名称                 | 说明                 |
|--------------------------|--------------------|
| \Intro.pdf               | inDoubCtrls 接口实验原理 |
| Exp1_MinModelTemp.dll    | 修改后的动态链接库          |
| Exp1_MinModelTemp.slx    | Simulink 模型文件      |
| Exp1_MinModelTemp_init.m | 模型参数文件             |
| Exp1_MinModelTemp.bat    | 软件在环仿真启动脚本         |
| PX4ExtMsgSender.slx      | Matlab 测试例程        |

mAPI\1.initParams\3.Matlab\

### 4. 运行环境

|       | <b> </b> <i> </i>             | 硬件要求                  |    |  |
|-------|-------------------------------|-----------------------|----|--|
| 11, 4 |                               | 名称                    | 数量 |  |
| 1     | Windows 10 及以上版本              | 笔记本/台式电脑 <sup>①</sup> | 1  |  |
| 2     | RflySim 工具链                   | \                     | \  |  |
| 3     | MATLAB 2017B 及以上 <sup>®</sup> | \                     | \  |  |

①:推荐配置请见:<u>https://rflysim.com/doc/en</u>

### 5. 实验步骤

### Step 1: 修改模型并编译

将 3DOutput 模块的输入由 ModelParam\_3DType 改为 FaultParamAPI.InitInParams(1)。

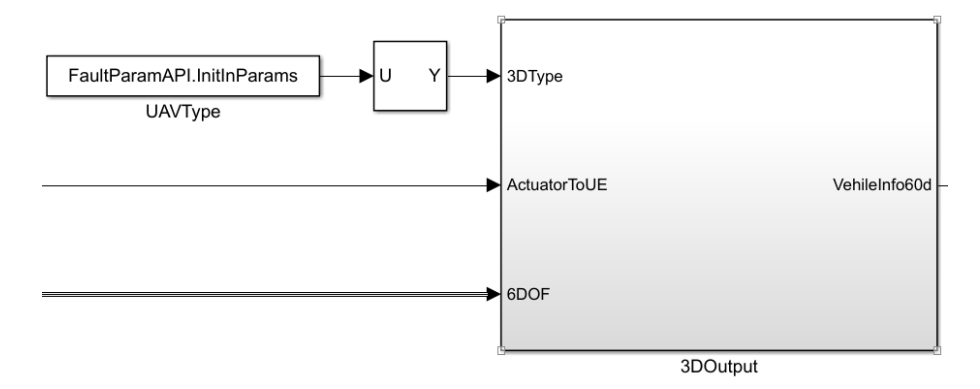

完成后保存,进行编译,编译配置可参考:

4.RflySimModel\0.ApiExps\2.UserDefinedC++\2.GenC++\Readme.pdf

对于 MATLAB 2019a 及之前版本,工具栏样式见下图,直接点击它的编译按钮"Build"即可。

| 🔁 🗸 🐂 🖛 👘 😭 🖓 🕈 🧱 🕈 📖 🕶 🍕 🕟 🐌 💿 🖉 🔻 10 Accelerator 🔹 🔗 🕴 | 🗑 🕶 📰 🕶 🖏 🕟 🕪 🔳 🖉 🕶 10 🛛 🗛 Accelerator 🔹 🥥 🗸 🛗 🗸 | 1 |
|----------------------------------------------------------|--------------------------------------------------|---|
|----------------------------------------------------------|--------------------------------------------------|---|

对于 2019b 及之后版本,点击 APPS - CODE GENERATION - Embedded Coder 才能弹出 代码生成工具栏,在其中如下图所示点击 "C++CODE" - "Generate Code"- "Build"按钮就能 编译生成代码。

| SIMULATION       | DEBUG           | MODELING | FORMAT    | APPS  |
|------------------|-----------------|----------|-----------|-------|
| 2                | Search          |          |           |       |
| Get<br>Add-Ons ▼ | CODE GENERATION |          |           |       |
| ENVIRONMENT      | Embedded        | Simulink | AUTOSAR   | HDL   |
| 🗢 🔿 😭            | Coder           | Coder    | Component | Coder |

| Format            | APPS          | C++ CODE | ×                  |                                 |
|-------------------|---------------|----------|--------------------|---------------------------------|
| or<br>opterNoCtrl |               |          | Generate<br>Code ▼ | View Scole Remove Highlighting  |
|                   | GENERATE CODE |          | ttt Build          | d<br>erate code and build model |

在 Simulink 的下方点击 View diagnostics 指令,即可弹出诊断对话框,可查看编译过程。 在诊断框中弹出 Build process completed successfully,即表示编译成功。

#### Step 2: 生成 DLL 文件

右键运行 GenerateModelDLLFile.p 文件或在命令行窗口中输入 GenerateModelDLLFile 后回车,得到修改后的动态链接库 Exp1\_MinModelTemp.dll。

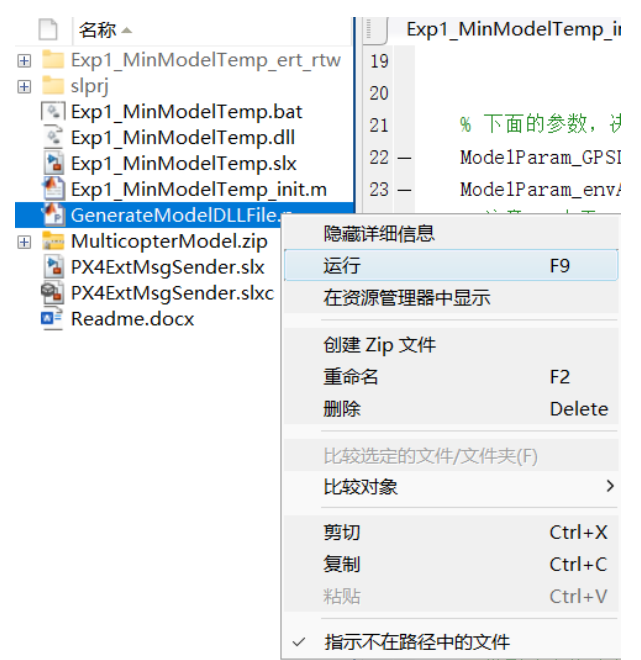

#### Step 3: 启动仿真

#### 运行 Exp1\_MinModelTempSITL.bat,

| Exp1_MinModelTemp_ert_rtw | 2024/5/8 11:26  | 文件夹             |          |
|---------------------------|-----------------|-----------------|----------|
| 늘 slprj                   | 2024/5/8 9:57   | 文件夹             |          |
| Exp1_MinModelTemp.bat     | 2024/4/18 16:30 | Windows 批处理     | 6 KB     |
| Exp1_MinModelTemp.dll     | 2024/5/8 11:27  | 应用程序扩展          | 221 KB   |
| 📔 Exp1_MinModelTemp.slx   | 2024/5/8 11:27  | Simulink Model  | 63 KB    |
| Exp1_MinModelTemp_init.m  | 2024/5/7 14:49  | Objective C 源文件 | 3 KB     |
| GenerateModelDLLFile.p    | 2024/4/30 16:04 | MATLAB.p.23.2.0 | 7 KB     |
| 🔤 MulticopterModel.zip    | 2024/5/8 11:26  | 压缩(zipped)文件    | 94 KB    |
| NX4ExtMsgSender.slx       | 2024/5/8 14:21  | Simulink Model  | 41 KB    |
| PX4ExtMsgSender.slxc      | 2024/5/8 11:30  | MATLAB.slxc.23  | 18 KB    |
| 🖻 Readme.docx             | 2024/5/8 11:23  | Microsoft Word  | 3,736 KB |

输入1,启动1架无人机的软件在环仿真。

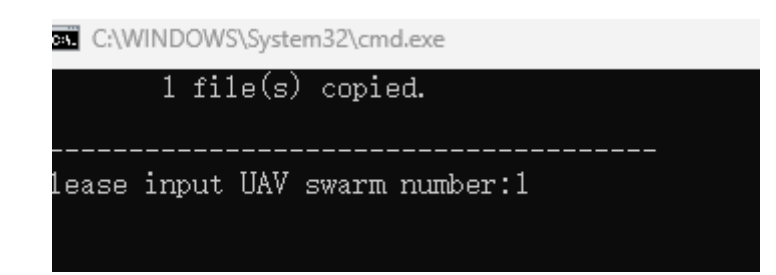

等待 RflySim3D 初始化完成。

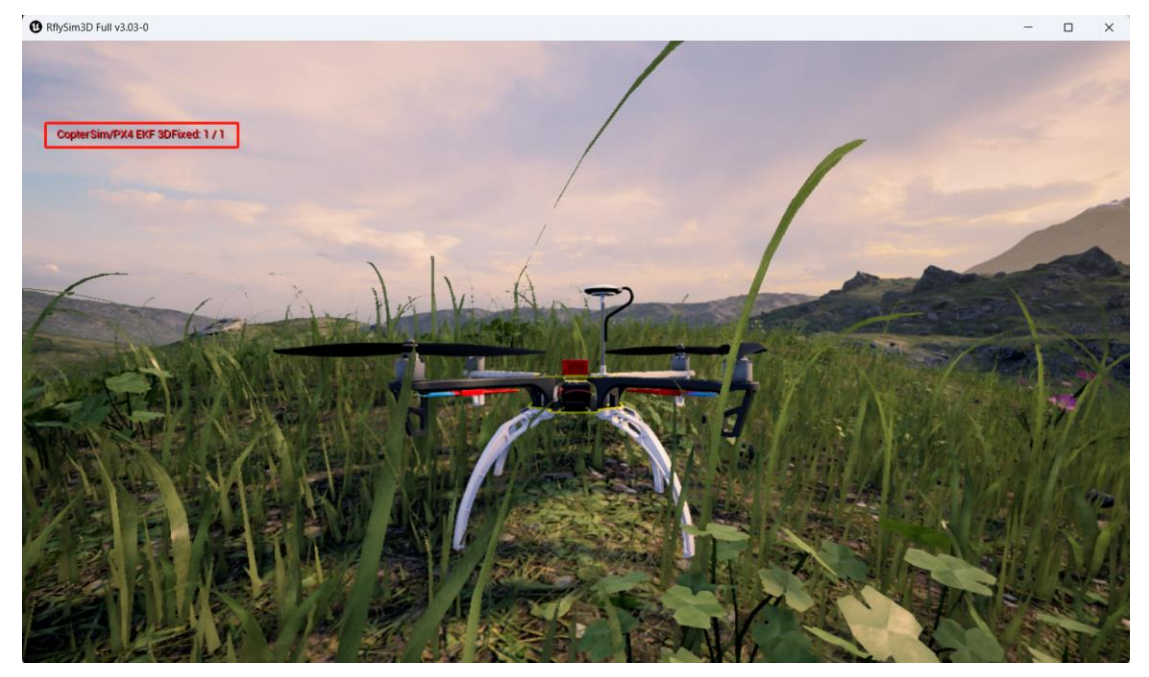

Step 4: 运行 Simulink 模型

打开 PX4ExtMsgSender.slx, 点击运行并将 InParamSwitch 切换到 Enable。

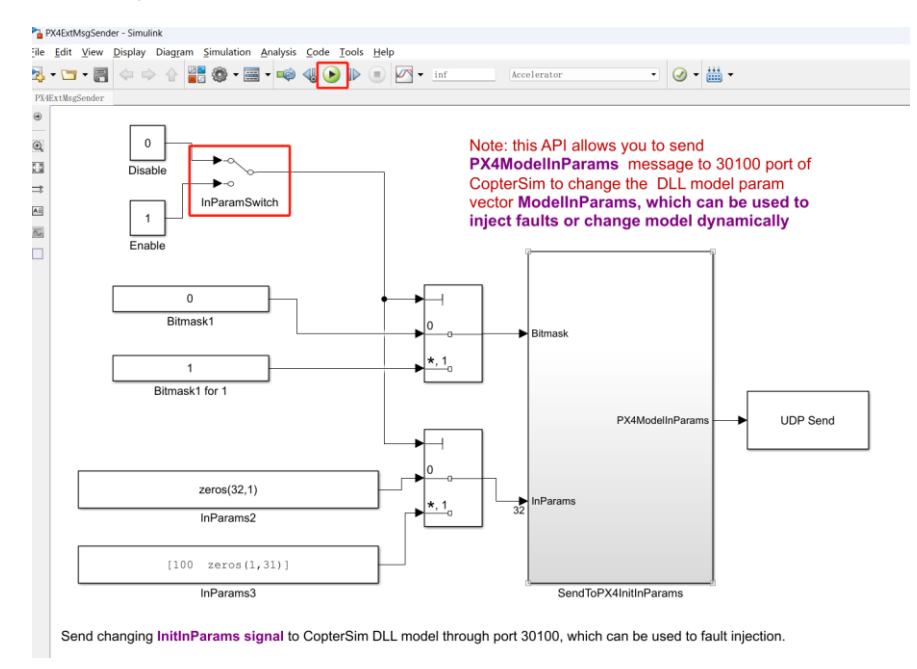

#### Step 5: 观察结果

可以看到:

RflySim3D 三维模型显示样式由四旋翼变为了固定翼, 左上角可以看到 vehicleType 为 100;

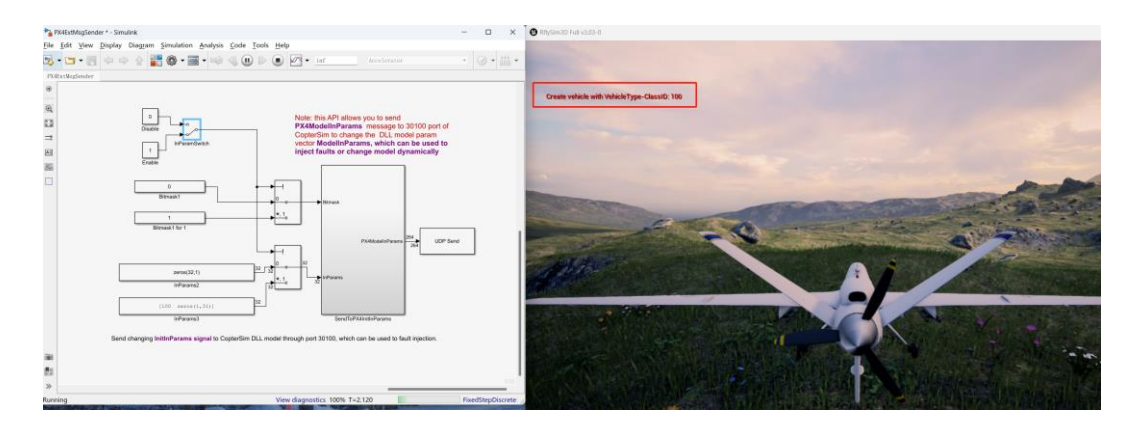

# 6. 参考资料

- [2]. <u>API.pdf</u>中的环境配置
- [3]. API.pdf中的 Simulink 建模模板介绍

### 7. 常见问题

Q1: 未正确安装 visual studio c++编译环境并配置 mex, 导致 Simulink 文件编译失败

| Diagnostic Viewer                                                        |                  |        |     | $\overline{\mathbf{v}}$ | × |
|--------------------------------------------------------------------------|------------------|--------|-----|-------------------------|---|
|                                                                          | 9:57 AM: Build   | 👻 🔒 1  | 1 🔬 | <u>(</u> ) 3            | : |
| ▼ Build Summary                                                          |                  |        |     |                         | • |
| Top model targets built:                                                 |                  |        |     |                         |   |
| Model Action Rebuild Reason                                              |                  |        |     |                         |   |
| demo Failed Code generation informatio                                   | n file does not  | exist. |     |                         |   |
| 0 of 1 models built (0 models already up<br>Build duration: 0h 0m 10.11s | to date)         |        |     |                         | ł |
| Brace indexing is not supported for variable                             | es of this type. |        |     |                         | l |
| Component: Simulink   Category: Block diagram error                      |                  |        |     |                         | Ŧ |
| Code Mappings - Component Interface                                      |                  |        |     |                         |   |

Ready

View 1 error

A1: 首先将低于当前 MATLAB 版本的 Visual Studio C++编译环境安装到 VS 默认安装 目录, 然后在 MATLAB 的命令行窗口中输入指令"mex -setup", 一般来说会自动识别并安 装上支持的编译器 (例如 Visual C++ 2017), 命令行显示"MEX 配置使用'Microsoft Visua 1 C++ 2017'以进行编译"的字样说明安装正确。详细环境配置参考" [RflySim 平台安装目 录]\RflySimAPIs\4.RflySimModel\API.pdf"中的环境配置

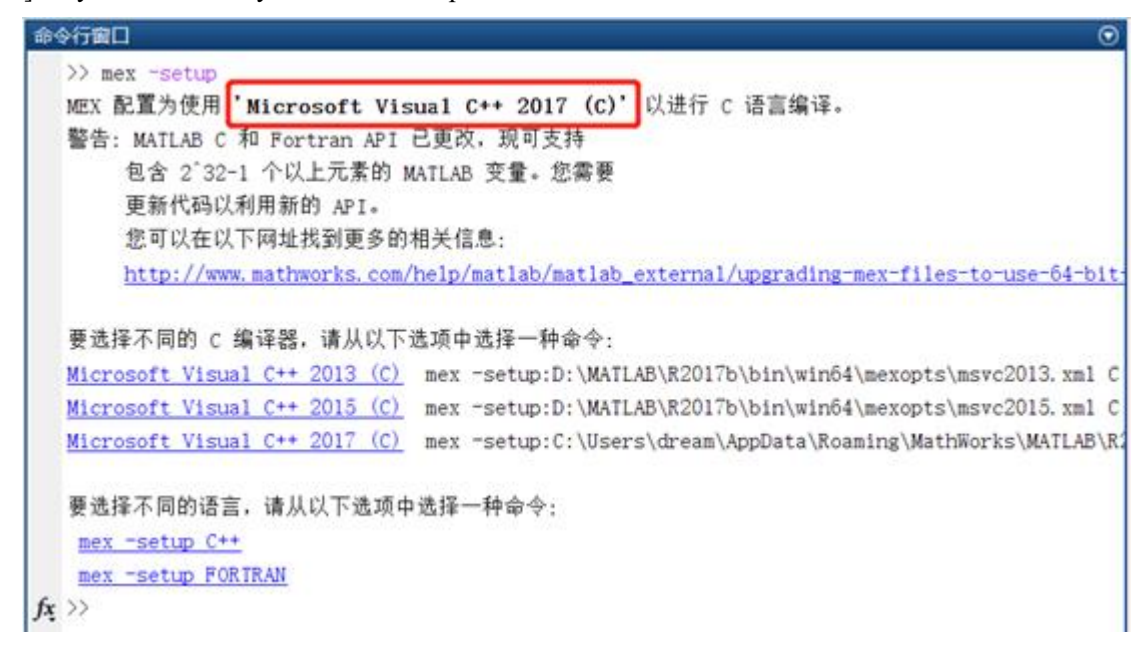

Q2: 编译报错,无法加载库文件

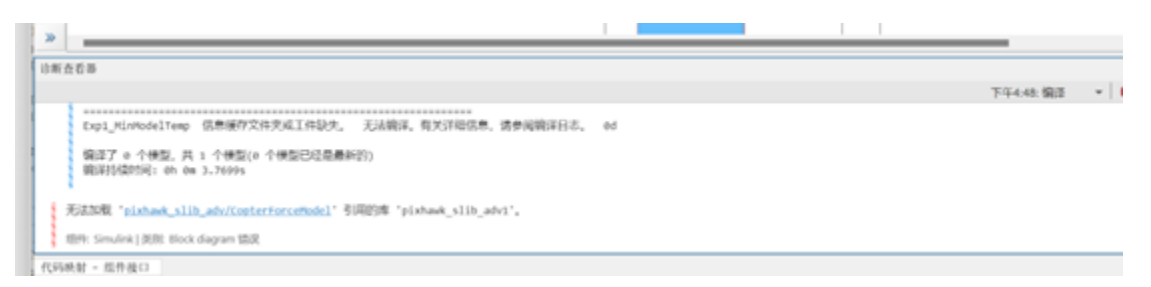

A2: 这可能是由于安装平台时 PX4PSP 工具箱未更新到最新版,更新 RflySim 安装包后按 照如下配置重新安装平台即可

| 承 Toolbox one-key installation script: RflySimA — 🗌 🗙                                                                                         |
|----------------------------------------------------------------------------------------------------|
| (1) Software package installation directory                                                                                                   |
| C:\PX4PSP                                                                                                    |
| (2) PX4 firmware compiling command: firmware versions <= PX4-1.8 use format<br>px4fmu-v3_default; >= PX4-1.9 use format px4_fmu-v3_default    |
| px4_fmu-v6c_default                                                                                                    |
| (3) PX4 firmware version (1: PX4-1.7.3,, 6: PX4-1.12.3, 7: PX4-1.13.2, 8: PX4-1.14.4, 9: PX4-1.15.0)                                          |
| 9                                                                                                    |
| (4) PX4 firmware compiling toolchain (1: WinWSL[suitable for all versions], 2:<br>Msys2[suitable for <= PX4-1.8], 3: Cygwin[for >=PX4-1.8])   |
| 1                                                                                                    |
| (5) Whether to reinstall PSP toolbox (yes to reinstall and no to remain current<br>nstallation)                                               |
| yes                                                                                                    |
| (6) Whether to reinstall the dependent software packages (CopterSim,<br>QGroundControl, CopterSim, etc. About 5 minites)                      |
| no                                                                                                    |
| (7) Whether to reinstall the selected compiling toolchain (yes to reinstall and<br>no to remain unchanged, about 5 minites)                   |
| no                                                                                                    |
| (8) Whether to reinstall the selected PX4 firmware source code (yes to<br>reinstall and no to remain unchanged, about 5 minites)              |
| no                                                                                                    |
| (9) Whether to pre-compile the selected firmware with the selected command (yes<br>to compile and no to remain unchanged, about 5 minites)    |
| no                                                                                                    |
| (10) Whether to block the actuator outputs in the PX4 fimrware code ("yes" to<br>use Simulink controller, "no" to use PX4 offical controller) |
| no                                                                                                    |
| OK Cancel                                                                                                    |